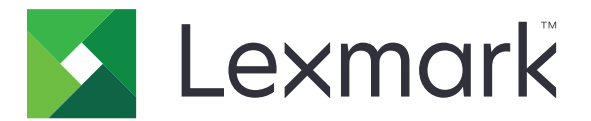

# Digitalizar a RightFax

Guía del administrador

Junio de 2017

www.lexmark.com

## Contenido

| Descripción general                                     | 3  |
|---------------------------------------------------------|----|
| Lista de comprobación de aptitud para la implementación | 4  |
| Configuración de la aplicación                          | 5  |
| Acceso a la página de configuración de la aplicación    | 5  |
| Configuración de los valores de la aplicación           | 5  |
| Administración de perfiles                              | 5  |
| Personalización del icono de la aplicación              | 6  |
| Exportación o importación de archivos de configuración  | 6  |
| Ocultar valores del panel de control de la impresora    | 6  |
| Configuración del control de acceso a funciones         | 6  |
| Uso de la aplicación                                    | 8  |
| Envío automático de un documento                        | 8  |
| Envío manual de un documento                            | 8  |
| Solución de problemas                                   | 9  |
| Error de la aplicación                                  | 9  |
| Error de licencia                                       | 9  |
| No se puede acceder a la aplicación                     | 10 |
| No se puede autenticar al usuario                       | 10 |
| No se puede conectar al servidor de fax RightFax        | 11 |
| No se pueden enviar faxes con adjuntos                  | 11 |
| Avisos                                                  | 13 |
| Índice                                                  | 14 |

## **Descripción general**

Utilice la aplicación para digitalizar un documento desde un producto multifunción (MFP) y, a continuación, envíelo a un servidor de fax OpenText RightFax mediante un número de fax. La aplicación permite funciones de trazabilidad del servidor de fax y archivado opcional para todos los faxes salientes que se envían desde el dispositivo multifunción.

También puede hacer las siguientes tareas:

- Crear accesos directos para destinos de fax.
- Crear destinos.
- Seleccionar parámetros para trabajos de fax.
- Enviar un fax a un servidor de fax RightFax manualmente.
- Enviar un fax a un servidor de fax RightFax con destinos configurados.
- Mostrar la vista previa de digitalización.
- Recibir un correo electrónico o imprimir una notificación cuando se completa un trabajo.
- Enviar un fax desde un correo electrónico personal.

En este documento se proporcionan instrucciones sobre cómo configurar, utilizar y solucionar los problemas en la aplicación.

## Lista de comprobación de aptitud para la implementación

Asegúrese de que dispone de lo siguiente:

- Un dispositivo multifunción Lexmark<sup>TM</sup> con Embedded Solutions Framework (eSF) versión 4 o anterior
- El nombre de host o la dirección IP de un servidor de fax RightFax y su número de versión

Una licencia de aplicación
Nota: Para obtener más información, consulte al representante de Lexmark.

Los números de puerto IP que utiliza la aplicación

OpenText RightFax versión 10.6 Feature Pack 2 Service Release 1 instalado en el servidor de fax RightFax

## Configuración de la aplicación

Es posible que necesite derechos de administrador para configurar la aplicación.

## Acceso a la página de configuración de la aplicación

**1** Abra un explorador web e introduzca la dirección IP de la impresora.

#### Notas:

- Localice la dirección IP de la impresora en la pantalla de inicio de la impresora.
- Vea la dirección IP en la sección TCP/IP del menú Red/Puertos.
- 2 Haga clic en Ajustes o Configuración.
- **3** En función del modelo de impresora, realice una de las siguientes acciones:
  - Haga clic en Aplicaciones > Administración de aplicaciones.
  - Haga clic en Soluciones de dispositivo > Soluciones (eSF).
  - Haga clic en Embedded Solutions.
- 4 Seleccione la aplicación de la lista y, a continuación, haga clic en Configurar.

## Configuración de los valores de la aplicación

- 1 Desde Embedded Web Server, acceda a la página de configuración para la aplicación.
- 2 En la sección Información del servidor RightFax, introduzca el nombre de host o la dirección IP del servidor de fax RightFax.

Nota: Para obtener una conexión más estable, utilice el nombre de host.

- 3 En la sección Fax manual, configure los valores de confirmación y autenticación.
- 4 Haga clic en Aplicar.

## Administración de perfiles

- 1 Desde Embedded Web Server, acceda a la página de configuración para la aplicación.
- 2 En la sección Perfiles de RightFax, haga clic en Agregar.

Nota: También puede editar o eliminar perfiles.

- 3 En la sección Valores de RightFax, asigne un nombre y un número de fax.
- **4** Configure los valores.

Notas:

- Utilice comas para separar varias direcciones de correo electrónico de confirmación.
- Para la vista previa de digitalizaciónes, necesita un disco duro de impresora. Para obtener más información sobre cómo instalar un disco duro de impresora, consulte la *Guía del usuario* del usuario.

- Para obtener más información, consulte la ayuda moviendo el ratón por encima.
- 5 Haga clic en Aplicar.

## Personalización del icono de la aplicación

- 1 Desde Embedded Web Server, acceda a la página de configuración para la aplicación.
- **2** Especifique el texto y la imagen que quiera que aparezca en su pantalla de inicio.

Nota: Algunas aplicaciones requieren cambios en los valores de la página de perfil.

**3** Aplique los cambios.

### Exportación o importación de archivos de configuración

- 1 Desde Embedded Web Server, acceda a la página de configuración para la aplicación.
- **2** Exporte o importe el archivo de configuración.

#### Notas:

- Si se produce un error **Sin memoria** de JVM, repita el proceso de exportación hasta que se guarde el archivo de configuración.
- Si se supera el tiempo de espera y aparece una pantalla en blanco, actualice el navegador web y, a continuación, haga clic en Aplicar.

### Ocultar valores del panel de control de la impresora

Aumente la seguridad al evitar que los usuarios editen el destino de digitalización mediante el panel de control de la impresora.

Nota: Los cambios se verán reflejados en la aplicación y en los sucesivos perfiles.

- **1** Desde Embedded Web Server, acceda a la página de configuración para la aplicación.
- **2** Agregue un perfil o edite un perfil existente.
- 3 En la sección Valores de digitalización, desactive Mostrar opciones de digitalización.
- 4 Haga clic en Aplicar.

## Configuración del control de acceso a funciones

1 Abra un explorador web y, a continuación, escriba la dirección IP de la impresora.

Nota: Vea la dirección IP en la sección TCP/IP del menú Red/Puertos.

- 2 Haga clic en Ajustes o Configuración > Seguridad > Configuración de seguridad.
- **3** En Configuración de seguridad avanzada, configure un bloque.
- **4** Configure una plantilla de seguridad utilizando el bloque configurado anteriormente.

- **5** Haga clic en **Controles de acceso** y, a continuación, en función del modelo de impresora, realice una de las siguientes acciones:
  - Haga clic en **Aplicaciones del dispositivo** y, a continuación, localice la aplicación y seleccionar la plantilla de seguridad configurada previamente.
  - Seleccione una función de solución no utilizada (Soluciones 1 a 10) y, a continuación, seleccione la plantilla de seguridad configurada previamente.
- 6 Haga clic en Enviar.

## Uso de la aplicación

Dentro de cada perfil, los mensajes que ven los usuarios corresponden a los valores configurados por el administrador.

**Nota:** Para la vista previa de digitalizaciónes, necesita un disco duro de impresora. Para obtener más información sobre cómo instalar un disco duro de impresora, consulte la *Guía del usuario* de la impresora. Para obtener más información sobre cómo habilitar la vista previa de digitalización. <u>"Administración de perfiles" en la página 5</u>

## Envío automático de un documento

- 1 Cargue el documento en la bandeja del alimentador automático de documentos (ADF) o sobre el cristal del escáner.
- 2 Toque el icono de la aplicación.
- **3** Seleccione un perfil y toque **Fax**.
- 4 Ajuste los valores si es necesario.
- **5** Siga las instrucciones que aparecen en pantalla.

## Envío manual de un documento

- 1 Cargue el documento en la bandeja del ADF o en el cristal del escáner.
- **2** Toque el icono de la aplicación.
- 3 Toque Manual.
- 4 Introduzca el número de fax del destinatario y toque en Enviar.
- **5** Ajuste los valores si es necesario.
- 6 Siga las instrucciones que aparecen en pantalla.

## Solución de problemas

## Error de la aplicación

Realice alguna de estas acciones:

#### Compruebe el registro del sistema

- 1 En el servidor Web incorporado, haga clic en Valores o Configuración.
- 2 En función del modelo de impresora, realice una de las siguientes acciones:
  - Haga clic en Aplicaciones > Administración de aplicaciones.
  - Haga clic en Soluciones de dispositivo > Soluciones (eSF).
  - Haga clic en Embedded Solutions.
- 3 Haga clic en Sistema > Registro.
- 4 Seleccione y envíe los filtros apropiados.
- **5** Analice el registro y resuelva el problema.

#### Asegúrese de que los valores de fax de la impresora sean correctos

- 1 Desde Embedded Web Server, haga clic en Valores o Configuración >> Valores del fax.
- 2 En el menú del Modo de fax, seleccione Analógico.
- 3 Haga clic en Configuración de fax analógico.
- 4 Compruebe los valores y, a continuación, realice los cambios necesarios.
- 5 Haga clic en Enviar.

#### Ajuste los valores de digitalización

- 1 Desde Embedded Web Server, acceda a la página de configuración para la aplicación.
- 2 En la sección Valores de digitalización, seleccione una resolución de digitalización menor o desactive la digitalización en color.
- 3 Haga clic en Aplicar.

Póngase en contacto con el representante de Lexmark

## Error de licencia

Realice alguna de estas acciones:

#### Asegúrese de que la aplicación tiene licencia

Si desea obtener más información sobre cómo adquirir una licencia, póngase en contacto con su representante de Lexmark.

#### Asegúrese de que la licencia esté actualizada

- 1 En el servidor Web incorporado, haga clic en Valores o Configuración.
- 2 En función del modelo de impresora, realice una de las siguientes acciones:
  - Haga clic en Aplicaciones > Administración de aplicaciones.
  - Haga clic en Soluciones de dispositivo > Soluciones (eSF).
  - Haga clic en **Embedded Solutions**.
- **3** Haga clic en el estado de la licencia de la aplicación en la lista.
- 4 Actualice la licencia.

## No se puede acceder a la aplicación

Realice alguna de estas acciones:

#### Asegúrese de que hay un perfil disponible

Para obtener más información, consulte "Administración de perfiles" en la página 5.

#### Si utiliza Autenticación de tarjetas, configure la aplicación

Para obtener más información, consulte la Guía del administrador de Autenticación de tarjetas.

#### Asegúrese de configurar el control de acceso a las funciones

Para obtener más información, consulte "Configuración del control de acceso a funciones" en la página 6.

Póngase en contacto con el representante de Lexmark

## No se puede autenticar al usuario

Realice alguna de estas acciones:

#### Asegúrese de que los valores de la aplicación coinciden con los valores del servidor de fax RightFax.

Para obtener más información, consulte "Configuración de la aplicación" en la página 5.

#### Asegúrese de que el nombre de usuario y la contraseña sean correctos

#### Póngase en contacto con el representante de Lexmark

Si aun así no puede solucionar el problema, póngase en contacto con el representante de Lexmark.

## No se puede conectar al servidor de fax RightFax

Realice alguna de estas acciones:

## Asegúrese de que los valores de la aplicación coinciden con los valores del servidor de fax RightFax.

Para obtener más información, consulte "Configuración de los valores de la aplicación" en la página 5.

# Asegúrese de que todos los cables de red están conectados de forma segura y que los valores de red de la impresora están configurados correctamente

#### Compruebe el registro de diagnóstico

- 1 Abra un navegador web y, a continuación, escriba *IP*/se, en donde *IP* es la dirección IP de la impresora.
- 2 Haga clic en Embedded Solutions y, a continuación, haga lo siguiente:
  - **a** Borre el archivo de registro.
  - **b** Configure el nivel de inicio de sesión en **S**í.
  - **c** Genere el archivo de registro.
- 3 Analice el registro y resuelva el problema.

**Nota:** Para evitar problemas de memoria insuficiente, después de analizar el registro, configure el nivel de inicio de sesión en **No**.

## No se pueden enviar faxes con adjuntos

Realice alguna de estas acciones:

#### Ajuste los valores de digitalización

- 1 Desde Embedded Web Server, acceda a la página de configuración para la aplicación.
- 2 En la sección Valores de digitalización, seleccione una resolución de digitalización menor o desactive la digitalización en color.
- 3 Haga clic en Aplicar.

#### Asegúrese de que el disco duro del ordenador tiene al menos 10 GB de espacio libre

Elimine los archivos de imagen asociados con los faxes de la carpeta "Windows\Temp" del servidor.

# Cambie el tiempo de respuesta del servidor desde el archivo de configuración de la aplicación

1 Desde Embedded Web Server, exporte el archivo de configuración.

**Nota:** Para obtener más información, consulte <u>"Exportación o importación de archivos de configuración" en la página 6</u>.

- **2** Mediante un editor de texto, abra el archivo de configuración de la aplicación.
- 3 Aumente los valores **pollMaximumRetries** y **pollWaitingInterval**.
- 4 Establezca pollTimeOutState en true.
- **5** Guarde los cambios.
- 6 Desde Embedded Web Server, importe el archivo de configuración de la aplicación.

#### Póngase en contacto con el representante de Lexmark

## Avisos

### Nota sobre la edición

Junio de 2017

El párrafo siguiente no se aplica a los países en los que tales disposiciones son contrarias a la legislación local: LEXMARK INTERNATIONAL, INC, PROPORCIONA ESTA PUBLICACIÓN «TAL CUAL» SIN GARANTÍA DE NINGÚN TIPO, NI EXPLÍCITA NI IMPLÍCITA, LO QUE INCLUYE, PERO SIN LIMITARSE A ELLO, LAS GARANTÍAS IMPLÍCITAS DE COMERCIABILIDAD O IDONEIDAD PARA UN PROPÓSITO EN PARTICULAR. Algunos estados no permiten la renuncia a garantías explícitas ni implícitas en algunas transacciones; por lo tanto, es posible que la presente declaración no se aplique en su caso.

Esta publicación puede incluir inexactitudes técnicas o errores tipográficos. Periódicamente se realizan modificaciones en la presente información; dichas modificaciones se incluyen en ediciones posteriores. Las mejoras o modificaciones en los productos o programas descritos pueden efectuarse en cualquier momento.

Las referencias hechas en esta publicación a productos, programas o servicios no implican que el fabricante tenga la intención de ponerlos a la venta en todos los países en los que opere. Cualquier referencia a un producto, programa o servicio no indica o implica que sólo se pueda utilizar dicho producto, programa o servicio. Se puede utilizar cualquier producto, programa o servicio de funcionalidad equivalente que no infrinja los derechos de la propiedad intelectual. La evaluación y comprobación del funcionamiento junto con otros productos, programas o servicios, excepto aquellos designados expresamente por el fabricante, son responsabilidad del usuario.

Para obtener asistencia técnica de Lexmark, visite http://support.lexmark.com.

Para obtener más información sobre los consumibles y descargas, visite www.lexmark.com.

© 2013 Lexmark International, Inc.

Reservados todos los derechos.

### **Marcas comerciales**

Lexmark y el logotipo de Lexmark son marcas comerciales o marcas registradas de Lexmark International, Inc. en EE.UU. y/o en otros países.

Las otras marcas comerciales pertenecen a sus respectivos propietarios.

## Índice

### Α

agregar perfiles 5 aplicación, icono personalizar 6 archivo de configuración exportar o importar 6 autenticación de usuario configuración de los valores 5

### С

configuración de los valores aplicación 5 autenticación de usuario 5 digitalización 5 fax manual 5

### D

descripción general 3 digitalización configuración de los valores 5 documentos envío automático 8 envío manual 8

### Ε

editar perfiles 5 eliminación de perfiles 5 envío automático de un documento 8 envío manual de un documento 8 error de licencia 9 exportación de un archivo de configuración 6

#### F

fax manual configuración de los valores 5

#### I

importación de un archivo de configuración 6

#### L

lista de comprobación aptitud para la implementación 4 lista de comprobación de aptitud para la implementación 4

#### Ν

no se puede autenticar al usuario 10 no se puede conectar al servidor de fax RightFax 11

#### Ρ

panel de control de la impresora ocultar valores 6 pantalla de inicio, icono personalizar 6 perfiles adición 5 edición 5 eliminación 5 personalización icono de la aplicación 6

### V

valores ocultar en el panel de control de la impresora 6 valores de aplicación configuración 5